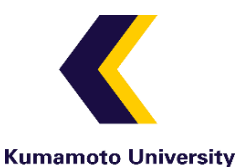

~熊本大学学生用~

# スカラネット・パーソナルによる 「在学猶予願」の提出方法について

2022年3月貸与終了者の提出期間: 2022年4月1日~4月23日

### ※2022年3月31日以前の提出は無効です。

日本学生支援機構奨学金の貸与終了後、以下に該当する場合は、「在学猶予願」の提出(入力)により、卒業(修 了)予定期まで返還期限が猶予されます(在学猶予)。在学猶予を希望する方は、以下のとおり手続きを行ってくだ さい。

- ▶ 熊本大学に入学(進学)した場合
- ▶ 奨学金を辞退した場合(貸与していた奨学金が不要になり辞退した場合)
- > 貸与終了後、留年等により卒業期が延長された場合(在学猶予願は1年ごとに提出が必要です。)

※熊本大学での貸与終了後、別の大学に入学・進学した方は、在学している学校の指示に従ってください。

# ◆◇◆◇◆◇◆◇◆「在学猶予願」の手続き手順◆◇◆◇◆◇◆◇◆

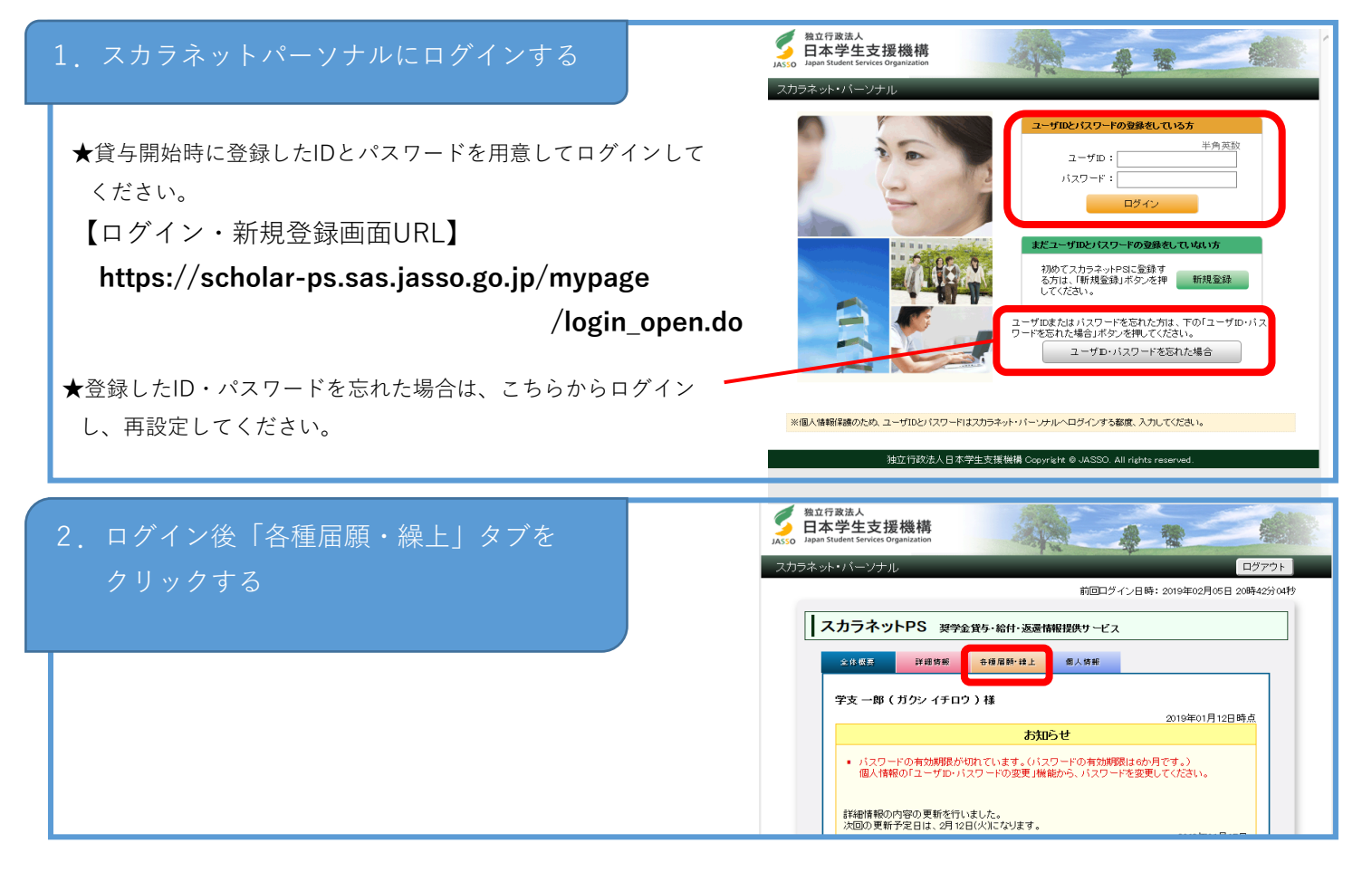

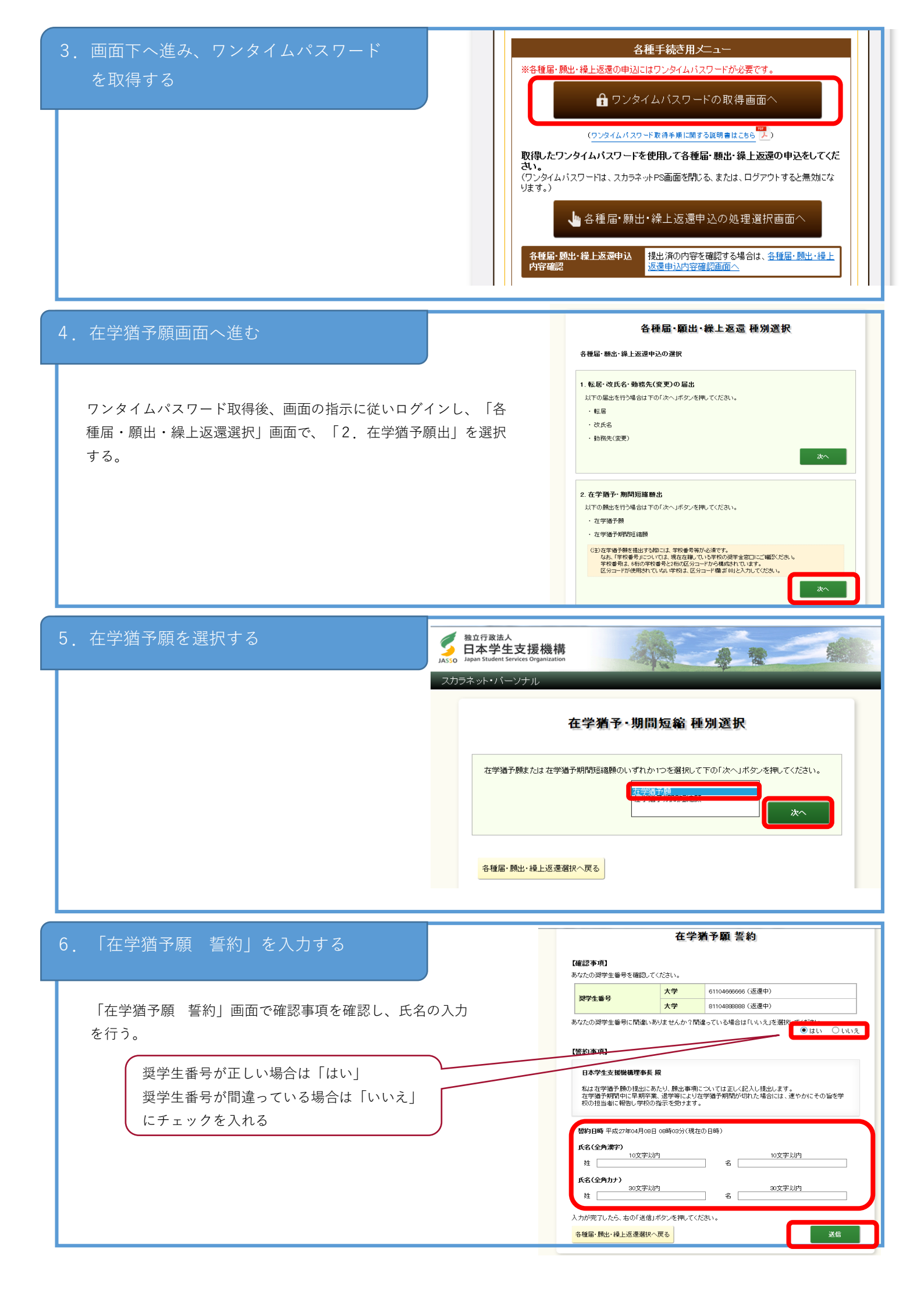

#### 7. 「在学猶予願 願出対象選択」をする

「在学猶予願 願出対象(奨学生番号)選択」画面で在学猶予を希望する 奨学生番号を選択する。

また、「貸与・返還状況」、「本人・連帯保証人・保証人・機関保証情報確認」の内容を確認し、登録内容に変更がない場合は、「変更なし」を 選択する。

※登録内容に変更がある場合は、「変更あり(転居等届未提出のみ)」を 選択する。

★登録内容の住所等を変更する場合は、在学猶予願提出後、あらためて 各種届・願出・繰上返還選択画面の『1.転居・改氏名・勤務先(変更)の届出』より登録内容の変更を届け出てください。

#### 8. 「学校番号・学校名称」を入力をする

「在学猶予願」画面で「学校番号・学校名称」の 「入力」ボタンを押す

|                    | 選択内容            |                          |                     |  |
|--------------------|-----------------|--------------------------|---------------------|--|
|                    | 契学生番号           |                          | 61104666666         |  |
|                    |                 | 貸与終了時学校名                 | 学生支援大学              |  |
|                    | -               | 貸与期間                     | 2011年04月~ 2015年03月  |  |
|                    | <b>其今·惑遽</b> 获3 | 貸与終了事由                   | 満刈                  |  |
|                    |                 | 次回返還年月                   | 2015年10月            |  |
| RIR                |                 |                          | 莱茨卢容                |  |
|                    | 现学生番号           |                          | 81104888888         |  |
|                    |                 | 貸与終了時学校名                 | 学生支援大学              |  |
| V                  |                 | 資与期間                     | 2011年04月 ~ 2015年03月 |  |
|                    | 資与・返還状況         | 質与終了準由                   | 満明                  |  |
|                    |                 | NOP" dan                 |                     |  |
| 5名<br>新使番号         | ジョ<br>選挙<br>812 | 7 ガク ジロウ<br>: 次郎<br>0025 |                     |  |
|                    | 福岡              | 県 福岡市 博多区店屋町             | 厅4-1                |  |
| 訮                  |                 |                          |                     |  |
| 住所<br>転話番号         | F               | بلا شاد و و              |                     |  |
| 1所<br>1話番号<br>1帯電波 | 5<br>新新号        | ↓いずオ                     | 1かを選択 🦳             |  |

学生支援大学

2015年10月

8110488888

学生支援大学

2011年04月~2015年03月

入力

満期

選択内容

満期

2015年10月

2011年04月~2015年03月

在学猶予顧 顧出対象(奨学生番号)選択

## 在学猶予願 学校情報入力

下の「入力」ボタンを押し、在学している現在校学校番号・学校名称を入力してください。

貸与終了時学校名

貸与期間

貸与終了事由

次回返還年月

貸与終了時学校名

貸与期間

貸与終了事由

次回返還年月

在学猶予の願出の処理順は画面に12と付与されています。

~

選択

~

貸与·返還状況

奨学生番号

借与·波漫状况

願出奨学生番号を変更

「在学猶予願 願出入力」画面が別画面で 表示されますので、入力時現在の情報を以下のとおり 入力してください。

「学校番号・学校名称」を入力する

①学校種別

学部生(別科・専攻科を含む)→ 大学

大学院生→ 大学院

②課程(大学院のみ選択)

③学校番号

学部生・大学院生 → <u>**109006-01**</u>(半角英数字)

④学校名(カタカナ)→ <u>クマモト</u> (全角カナ)

⑤学校名(漢字) → <u>熊本</u>

入力が完了したら、「入力内容確認」ボタンを押してください。

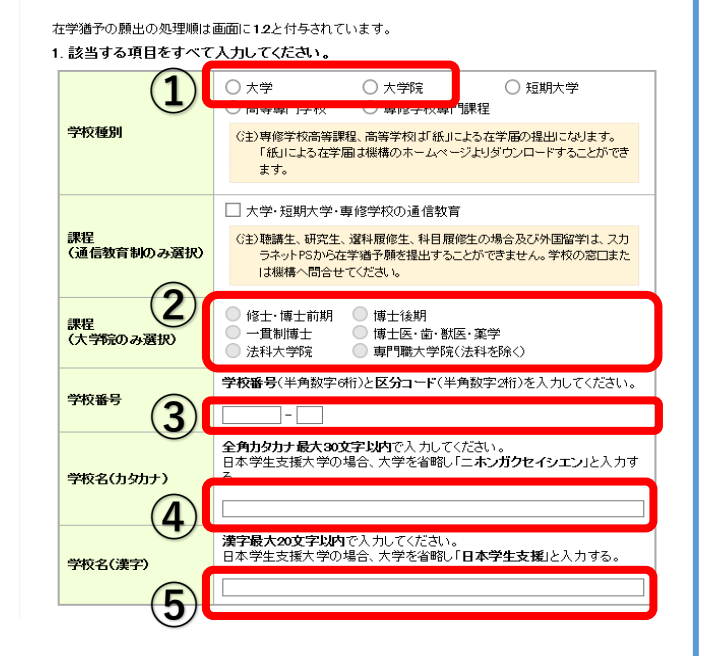

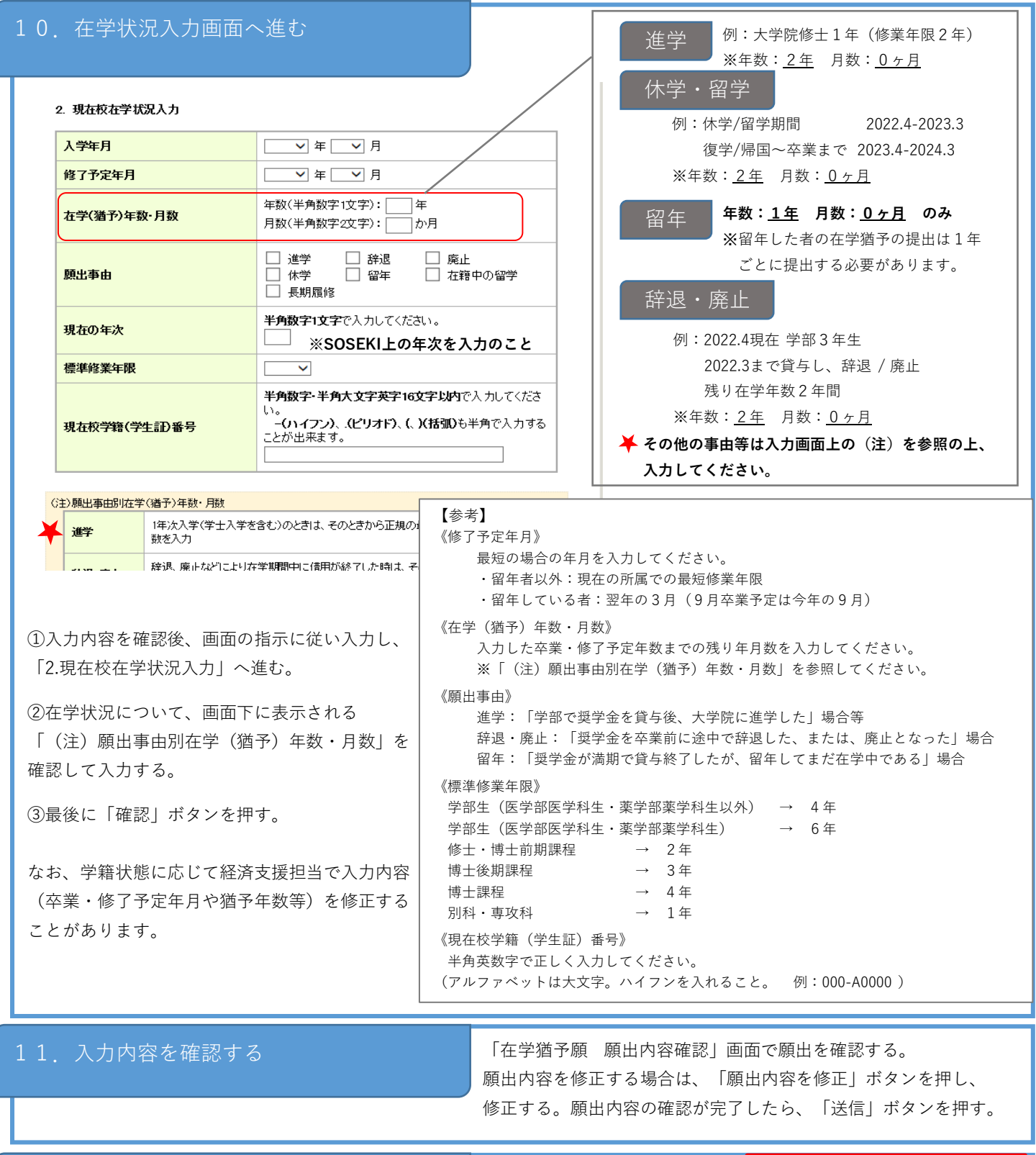

| 12. 完了画面                |                 | 在学数子额 受付完了<br>##287.68年987#855(1)5.                                                                                                    |
|-------------------------|-----------------|----------------------------------------------------------------------------------------------------|
| 「在学猶予願出」受付完了」画面が表示されれば、 | 「在学猶予願」の提出完了です。 | <本学術子構成出版は、スカ5キット作品で加速したのら感覚が見を展開していため、<br>本学術子構成出版は、スカ5キット作品で目前情報したのら感覚が見を展開していため、。<br>・ な学術子展開やい物料度は、波が強く上がな学者が開始が切れと参加は主流が内にその後を学校の視識<br>をいため、学校の描述生活がでいたが、 |
|                         |                 |                                                                                                    |

#### 【注意事項】

・学校情報に誤りがあった場合、学校側で提出自体が確認できない可能性もあります。スカラネット・パーソナルの「詳細情報」が 長期間(1ヶ月以上)更新されない場合は、学生生活課経済支援担当に問い合わせてください。

・在学猶予が承認されるまで時間がかかります。既に返還中の場合は、承認されるまで引き落としが続きますので注意してください。

入力内容について不備等がある場合は、経済支援担当より確認の連絡をさせていただく場合があります。

#### ◆問い合わせ先◆